# راهنمای آموزش سامانه دانش آموختگان

با توجه به راه اندازی سامانه صدور غیر حضوری مدارک و مستندات دانش آموختگان این دانشگاه از تاریخ ۱۳۹۶/۱۱/۰۴، به استحضار می رساند دانش آموختگان این دانشگاه علاوه بر درخواست <u>اصل دانشنامه، ریز نمرات و</u> <u>گواهینامه موقت،</u> می توانند مدارک زیر را نیز به صورت غیر حضوری درخواست نمایند. خاطر نشان می نماید رسیدگی <u>حضوری ب</u>ه اینگونه درخواستها <u>میسر نمی باشد</u> و دانش آموختگان گرامی می توانند با مراجعه به آدرس <u>http://eg.medsab.ac.ir</u> و ثبت درخواستی خود، پس از تایید دانش آموختگی مدارک لازم را بارگذاری و مدارک

## فرایندهایی که از طریق سامانه الکترونیکی دانش آموختگان انجام می پذیرد.

- درخواست صدور گواهی موقت جهت دانش آموختگان
- ۲. درخواست استعلام از سازمان سنجش و آموزش کل کشور جهت سهمیه ثبت نامی و قبولی در کنکور
- ۳. درخواست چگونگی تحویل گواهی مدرک دبیرستانی، دیپلم متوسطه و گواهی پایان دوره پیش دانشگاهی
  - ۴. درخواست صدور و تحویل دانشنامه و ریز نمرات و مجوز مدرک تحصیلی برای مقاطع کاردانی تا دکتری
    - درخواست صدور گواهی موقت المثنی جهت دانش آموختگان
      - ۶. درخواست صدور دانشنامه المثنى جهت دانش آموختگان
      - ۷. درخواست صدور ریز نمرات المثنی جهت دانش آموختگان
    - ۸. درخواست فرم شماره ۱۲ درخصوص دانش آموختگان متقاضی ادامه تحصیل در خارج از کشور
      - ۹. درخواست ریز نمرات ساعتی جهت ترجمه وخروج از کشور.

## خواهشمند است با توجه به توضیحات کامل راهنمای سامانه از تماس با اداره دانش آموختگان جدا پرهیز نمایید

## مراحل انجام کار

۱-مراجعه به سایت دانشگاه علوم پزشکی سبزوار

# www.medsab.ac.ir

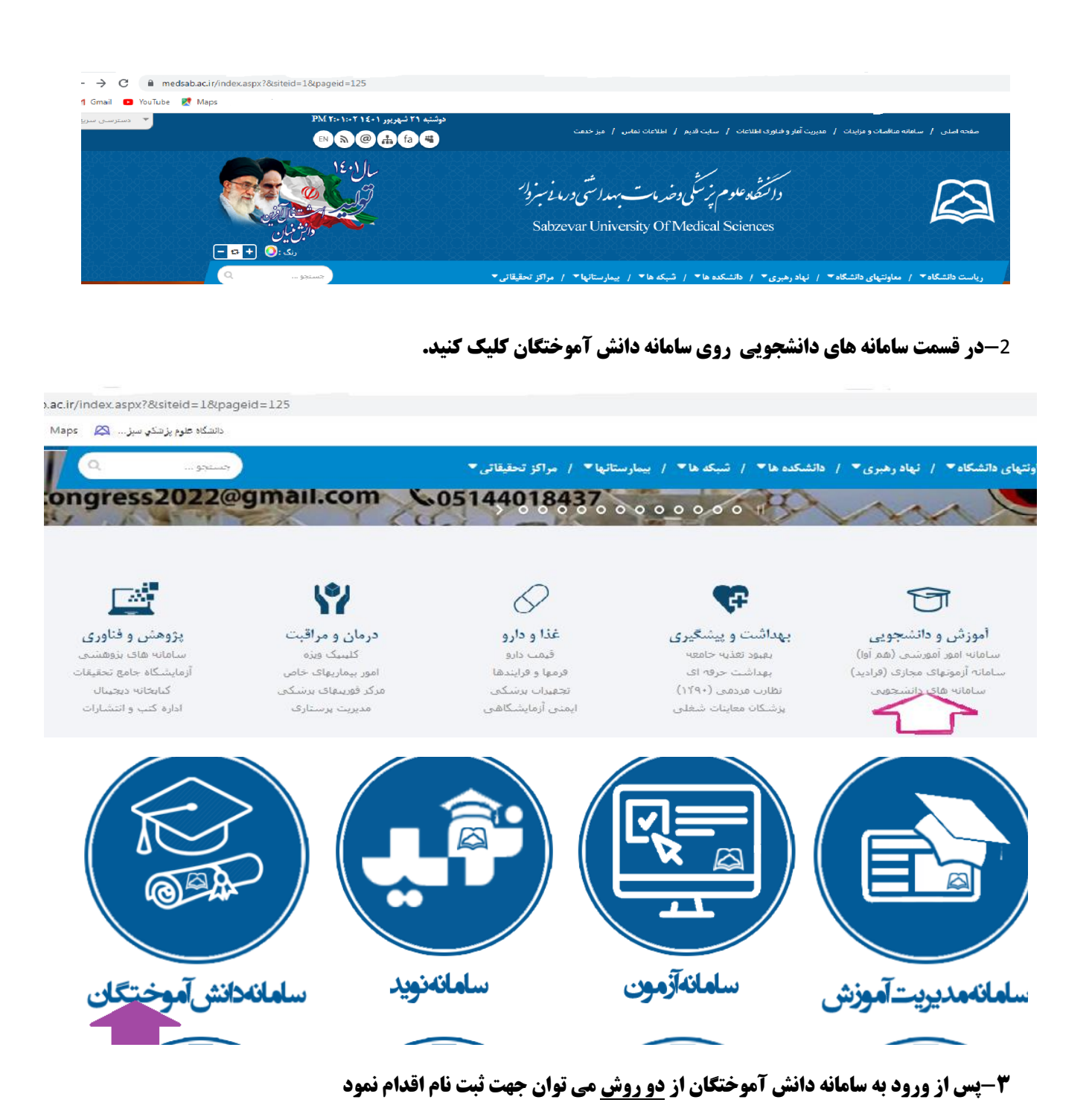

۱-از طریق مطالعه موارد ذکر شده در قسمت پایین صفحه روی لینک ذکر شده کلیک نمایید

| 🚧 چگونگی عضویت در سامانه:<br>دانش آموخته گرامی نظر به اینکه از این پس دانشگاه علوم پزشکی سبزوار از پذیرش حضوری دانش آموختگان معذور خواهد بود لذا خواهشمند است ابتدا فرم عد<br>توجه به دستورالعمل زیر پر نمایید و منتظر ارسال کلمه عبور پس از تایید دانش آموختگی خود باشید.                                                                                                    |
|----------------------------------------------------------------------------------------------------|
| 😡 نحوه تکمیل فرم:                                                                                                    |
| در هنگام تکمیل فرم حتما به نکات ذیل توجه فرمایید:                                                                                                    |
| استفاده از گوشی میش ثبت نام از مرورگر Google Chrome استفاده نمائید و در صورت استفاده از گوشی موبایل و تب لت تنها از گوشی و تب لت هایی میتوان<br>نمود که سیتم عامل آنها Android بوده و همچنین دارای مرورگر Google Chrome باشند.                                                                                                    |
| 1 . در هنگام درج مشخصات، اطلاعات مربوط به آخرین رشته و مقطع تحصیلی خود را که در دانشگاه علوم بزشکی سبزوار گذرانده اید،وارد نمایید. خواهشمند علت اهمیت صحت ثبت اطلاعات دریافتی دقت لازم در هنگام ورود اطلاعات بعدل آید. 2. در هنگام ورود اطلاعات دریافتی دقت لازم در هنگام ورود اطلاعات بعمل آید. 3. در هنگام ورود اطلاعات دریافتی دقت لازم در هنگام ورود اطلاعات بعمل آید. 4. در هنگام ورود اطلاعات درج رشته ، مقطع و سال فراغت از تحصیل الزامی است. 5. در هنگام ورود اطلاعات درج رشته ، مقطع و سال فراغت از تحصیل الزامی است. 6. ترکیرا اطلاعات درج رشته ، مقطع و سال فراغت از تحصیل الزامی میباشد لطفا در ورود اطلاعات دقت نمائید ریرا اطلاعات درج شده در سامانه با شخص متفاضی میباشد لطفا در ورود اطلاعات دقت نمائید ریرا اطلاعات درج شده در سامانه با شخص متفاضی میباشد لطفا در ورود اطلاعات دقت نمائید ریرا اطلاعات درج شده در سامانه با شخص متفاضی میباشد لطفا در ورود اطلاعات دقت نمائید ریرا اطلاعات درج شده در سامانه با شخص متفاضی میباشد لطفا در ورود اطلاعات دقت نمائید ریرا اطلاعات درج شده در سامانه با شخص متفاضی میباشد لطفا در ورود اطلاعات دقت نمائید ریرا اطلاعات درج شده تا زما تائید کارشناسان اداره دانش آموختگان دانشگاه نرسیده باشد قابل وبرایش و اصلاح میباشد و بعد از تائید امکان تغیر اطلاعات توسط متفاضی وجود ندارد. 7. از آنجائی که بین از طی مراح نمویت، از طرف دانشگاه یك کلمه عبور به بست الکترونیکی و تلفن همراه شما جهت ورود به سامانه ارسال خواهد شام امیت بست. 7. کاربر گرامی جهت ورود به سامانه به منظور درخواست هرگونه فرایند فقط و فقط از کلمه عبوری که به پست الکترونیکی هما می عربی (الفان هماه) و تلفن همراه خود ملمان باشید، بدیهی است مسئولیت حفظ کلمه عبوریهای (الفان هدای هرای شرای هرای فرایند فرایند و نقان هرای هرای هده ماند. 7. کاربر گرامی جهت ورود به سامانه به منظور درخواست هرای باید میند به هراه خود را در قسمت مسئولیت حفظ کلمه عبور یا کد رهگیری کیمی میلید. 7. کاربر گرامی جهت ورود اسان شده به آدرس بست الکترونیکی و تلفن همراه خود را در قسمت مینو کلمه عبور یا کدر هیگیری کیمی میلی از مرای ایراند. 7. کاربر گرامی جهت ورود به سامانه به منطور درخوست هرای خود را در قسم میروط کلمه |
| متقاضي گرامي مي توانيد پس از گذشت 24 ساعت (به حر ايام تعطيل) وضعيت ثبت نام خود را با وارد كردن كد ملي و كد رهگيري در همين سامانه بيگيري نماييد                                                                                                    |
| 🖲 تذکر: دانش آموخته پس از دریافت کلمه عبور امکان ارسال درخواست را دارد و در مرحله بیش ثبت نام با کد رهگیری نمی تواند درخواستی ارسال نماید.                                                                                                    |
| الفريخ خواهشمند است با توجه به مراتب پيش گفت از مراجعه حضوري خودداري نمائيد.                                                                                                    |
| 🖉 تلفن هاي تماس خدمات پشتيباني سامانه:                                                                                                    |
| 🔹 تلفن مستقيم اداره دانش آموخنگان: 44018441 - 44018449 (051)                                                                                                    |
| 🖲 (باسخگویی کارشناسان اداره دانش أموخنگان صرفا از ساعت 12:00 الی 15:00 روزهای کاری دانشگاه صورت می گیرد)                                                                                                    |
| 🞄 تلفن مسئول فدي سامانه: 77643586 - 221                                                                                                    |
| جهت ورود به فرم بیش ثبت نام بر روې این یینے کلیك نمایید، 💀                                                                                                    |

۲-در ابتدای صفحه ثبت فرم ثبت نام وجود دارد با کلیک روی ثبت فرم می توان ثبت نام کرد.لطفا موارد ذکر شده در توضیحات مطالعه گردد.

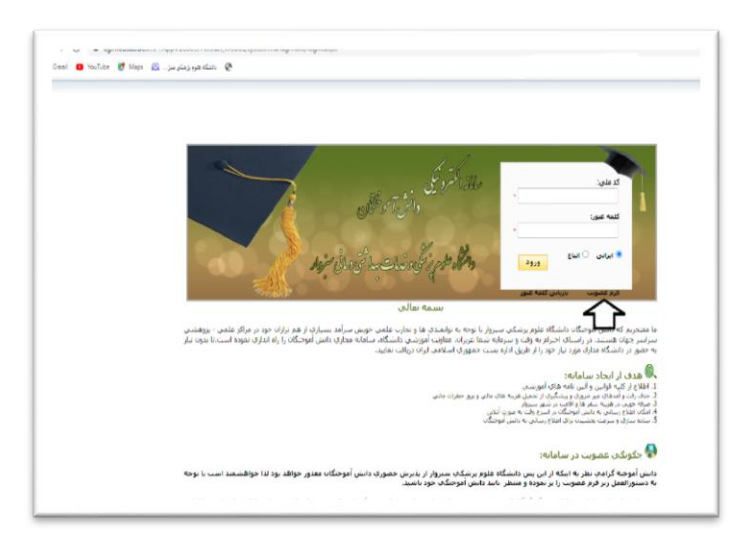

### جهت ثبت نام تنها از مرورگر Google Chrome استفاده نمایید.

#### نحوه تكميل فرم

4-در هنگام تکمیل فرم حتما به نکات ذیل توجه فرمایید:

۱. در هنگام درج مشخصات، اطلاعات مربوط به تمامی رشته های تحصیلی خود را که در دانشگاه علوم پزشکی سبزوار گذرانده اید و فارغ التحصیل شده اید، وارد نمایید. خواهشمند است به علت اهمیت صحت ثبت اطلاعات دریافتی دقت لازم در هنگام ورود اطلاعات بعمل آید.

۲. درهنگام ورود اطلاعات درج رشته، مقطع وسال فراغت از تحصیل الزامی است. ۳. از آنجائی که پس از طی مراحل عضویت، از طرف دانشگاه یک کلمه عبور به تلفن همراه شما جهت ورود به سامانه ارسال خواهد شد، حتما از صحت و در دسترس بودن تلفن همراه خود مطمئن باشید، بدیهی است مسئولیت حفظ کلمه عبور بعهده شما می باشد.

۴. کاربر گرامی جهت ورود به سامانه به منظور درخواست هرگونه فرایند فقط و فقط از کلمه عبوری که به تلفن همراه شما ارسال شده است، استفاده نمایید.

🕙 متقاضی گرامی می توانید وضعیت ثبت نام خود را با وارد کردن کد ملی و کلمه عبور پیامک شده در صفحه ورود همین سامانه پیگیری نمایید.

#### برای بررسی مجدد یا شروع دوباره بر روی دکمه ورود به فرم بررسی یا شروع دوباره کلیک نمایید

لطفا اطلاعات رشته هاي تحصيلي كه از دانشگاه علوم پزشكي فارغ التحصيل شده ايد را را به تفكيك براي هر رشته كه فارغ التحصيل شده ايد به صورت كامل پر گردد.

جهت اضافه کردن رشته با کلیك بر روي دکمه "اضافه کردن سطر به مشخصات تحصیلي" رشته خود را ثبت نمایید.

| نا اطلاعات<br>ت انتخاب<br>مورد نظر<br>فِ گذرانده | رشته های تحصیلی گذرانده شده در<br>رشته تحصیلی خود در هر سطر بر<br>خود را حسنجو و پس از پیدا کردن ا<br>شده فرم ثبت نام قراربگیرد. | ر دانشگاه علوم بزشکې سبزوار را به تفکیك براي هر مدرك<br>روي دكمه در كنار سمت چپ رشته كليك نماييد و در<br>انتخاب خود بر روې سطر مورد نظر كليك نماييد تا رشته، | ، اخذ شده به صورت کامل بر گ<br>بنجره باز شده مې توانید رش<br>مقطع و دانشگاه مورد نظر د | دد.<br>۵، دانشگاه<br>سطر رش |
|--------------------------------------------------|----------------------------------------------------------------------------------------------------|----------------------------------------------------------------------------------------------------|----------------------------------------------------------------------------------------|-----------------------------|
| يف                                               | رشته تحصیلی                                                                                                    | مقطع/دانشكده                                                                                                    | سال ورود سال فراغت                                                                     | حذف                         |
| 1                                                | دوره آموزشی:                                                                                                    | شماره دانشجویی در رشته مقطع دانشکده تحصیلی:                                                                                                    | • •                                                                                    | حذف                         |
| 2                                                | * ••••<br>دوره آموزشیی:                                                                                                    | <br>شماره دانشجویی در رشنه مقطع دانشگده تحصیلی:                                                                                                    | * *                                                                                    | حذف                         |
|                                                  | * ¥                                                                                                    |                                                                                                    |                                                                                        |                             |

\*\*\*\*\*\*متقاضی عزیز لطفاً فایل را در قالب jpg و برای فایل ارسالی علاوه بر نوع مدرک یک عنوان مشخص نمایید\*\*\*\*\*

مثال: نوع مدرک: عکس ؟ \* 3 توضیحات: عکس تمام رخ حداکثر حجم فایلهای ارسالی ۵۰۰ کیلوبایت می باشد.

اتباع محترم به جای شناسنامه پاسپورت و به جای کارت ملی کارت شناسایی خود را ارسال نمایند

خواهشمند است از ارسال عکسهای گرفته شده از مدارک با دوربین کوشی همراه جدا خودداری فرمایید. (فایل های ارسالی با دوربین گوشی همراه قابل بررسی نمی باشد.)

| سامات<br> | <ul> <li></li></ul> | eg.med<br><u>ه</u> کیری<br>951 | sab.ac.ir says<br>می باشد لطفا شماره ر<br>ر رسبه معطع داستنده تحصیدی<br>4122020 | عملیات با موفقیت انجام گردید شماره رهگیری<br>خود را جهت بیگیری های بعدی یاداشت نمایید<br>OK<br>به میاره دانسجویی د<br>باضافه کردن سطر ب | oon Didg<br>وره آموزش<br>وره آموزش | يگاه علوم پزشکي سيز 💫 gah 🧟  |
|-----------|---------------------|--------------------------------|---------------------------------------------------------------------------------|----------------------------------------------------------------------------------------------------|------------------------------------|------------------------------|
|           |                     |                                |                                                                                 |                                                                                                    |                                    | آدرس محل سكونت               |
|           |                     |                                | استان محل سکونت:                                                                | ***                                                                                                    |                                    | شهر یا شهرستان محل<br>سکونت: |
|           |                     |                                | خیابان فرعی:                                                                    |                                                                                                    |                                    | خیابان اصلی:                 |
|           |                     |                                | پلاک:                                                                           |                                                                                                    |                                    | کوچە:                        |
|           |                     |                                | زنگ/واحد:                                                                       |                                                                                                    |                                    | مجتمع/ساختمات:               |
|           |                     |                                | كد بستى 10 رقمى:                                                                | 6                                                                                                    |                                    | طبقه:                        |
|           |                     |                                | کد تلفن شهرستان:                                                                |                                                                                                    |                                    | شماره تلغن:                  |
|           |                     |                                | تلغن همراه:                                                                     |                                                                                                    |                                    | آدرس پست الکترونیکی:         |
|           |                     |                                | ستاره دار الزامی است<br>فت کد رهگیری                                            | یر کردن موارد ه<br>ذخیره و دریا                                                                                                    |                                    |                              |

پس از ثبت فرم عضویت وارسال آن ،دانش آموختگی شما توسط دانشگاه بررسی و تایید خواهد شد( مدت ۷۲ ساعت کاری) و پس از تایید ،برای شما پسورد ارسال میگردد. **(از تماس یا اداره دانش آموختگان جهت اطلاع از روند ثبت نام جدا خودداری فرمایید.)** 

#### توجه:

**۱- برای انتخاب درخواست خود از میان فرآیندهای موجود، از منوی سمت راست گزینه درخواست را کلیک نموده و درخواست خود را** ثبت نمایید.

• چنانچه دانش اموخته درخواست دریافت دانشنامه را دارد از گزینه دریافت دانشنامه از مقطع کاردانی تا دکتری استفاده نماید.خواهشمند است از گزینه های دیگر، مشابه دریافت دانشنامه با وثیقه خوددای فرمایید.

| دور و تحويل دانشنامه و ريز نمرات و مجوز مدرك تحصيلي براي مقاطع كارداني تا دكتري<br>بر 12<br>دور گواهينامه موقت<br>تعلام از سازمان سنجش و آموزش كل كشور جهت سهميه ثبت نامي و قبولي در كنكور<br>در اين سازمان سنجش و آموزش كل كشور جهت سهميه ثبت نامي و قبولي در كنكور                                                                                                    | ~                                 | پرستاري/کارشناسي پيوسته                          |
|----------------------------------------------------------------------------------------------------|-----------------------------------|--------------------------------------------------|
| م 12<br>دور گواهینامه موقت<br>تعلام از سازمان سنجش و آموزش کل کشور جهت سهمیه ثبت نامی و قبولی در کنکور<br>مرابع ناب دانش ایم مینند این                                                                                                    | صيلي براي مقاطع كارداني تا دكتري  | صدور و تحویل دانشنامه و ریز نمرات و مجوز مدرك تح |
| م 12<br>دور گواهینامه موقت<br>متعلام از سازمان سنجش و آموزش کل کشور جهت سهمیه ثبت نامی و قبولی در کنکور                                                                                                    |                                   |                                                  |
| دور گواهینامه موقت<br>بتعلام از سازمان سنجش و آموزش کل کشور جهت سهمیه ثبت نامی و قبولی در کنکور<br>محاله: در سازه در بازه میزند از                                                                                                    |                                   | فرم 12                                           |
| لتعلام از سازمان سنجش و آموزش کل کشور جهت سهمیه ثبت نامی و قبولی در کنکور<br>در المثن سانه نامه مینزد از:                                                                                                    |                                   | صدور گواهینامه موقت                              |
| the stress make the state of a state of the state of the | ت سهمیه ثبت نامی و قبولی در کنکور | استعلام از سازمان سنجش و آموزش کل کشور جها       |
| دور المفقي دانستامه و زيرتمرات                                                                                                    |                                   | صدور المثني دانشنامه و ريزنمرات                  |
|                                                                                                    |                                   |                                                  |

- •
- چنانچه دانش آموخته چند مقطعی می باشد باید جهت آزاد سازی مدارک از مقاطع پایین درخواست ثبت نماید.
- و دانش آموختگان توجه داشته باشند که دریافت وآزاد سازی مدارک مستلزم پایان تعهدات می باشد در صورتی که تعهدات آموزش رایگان با دریافت سوابق کاری به اتمام نرسیده باشد شرایط احراز دانشنامه وجود ندارد.
- توضیحات:دانش آموختگان پذیرفته شده در دوره های روزانه وشبانه ومناطق چند گانه به جهت دریافت آموزش رایگان به دولت جمهوری اسلامی تعهد کار در ایران را دارند. پذیرفته شدگان مناطق یک، ب<u>رابر س</u>نوات آموزش رایگان ،تعهد دارند و پذیرفته شدگان مناطق دو وسه ۲ برابر سنوات آموزش رایگان تعهد دارند که در ایران کارکرد داشته باشند بر اساس مصوبه وزیران دانش اموختگان مناطق دو وسه باید نیمی از تعهدات خود را در مناطق پذیرفته شده (۲ ویا ۳) بگذرانند.
- . .در صورت نداشتن مدت کارکرد کامل میتوانند با درخواست کتبی خود وبارگذاری در سامانه دانش اموختگان درخواست خرید تعهدات آموزش رایگان خود را ثبت نمایند.که پس از محاسبه مدت کارکرد ومیزان بدهی برای شما شناسه پرداخت صادر خواهد شد ودر سامانه به اطلاع دانش آموخته خواهد رسید.

|                |                                                                                                    | MEDSAB<br>دارها و علوم فرش و دندان شدان<br>Sabarour University of Medical Science             |
|----------------|----------------------------------------------------------------------------------------------------|-----------------------------------------------------------------------------------------------|
| × •            |                                                                                                    | معده اماد<br>معده اماد<br>درخواست<br>درخواست                                                  |
| ست کلیک نمایید | ن نموده و سیس بر روک دکمه شروع درخوا،                                                                    | مشخصات<br>مشخصات<br>* رشته /مقطو: پرستارې/کارشناسۍ بیوسته<br>* نوع درخواست: مدم گواهنامه مولت |
|                | سیمیه تبت نامی و قبولی در کنکور<br>انی برای مفاطع کاردانی نا دکتری<br>له و گواهی پایان دوره پیش دانشگاهی | مرد می این این این این این این این این این ای                                                 |

۲- چنانچه مایل به پیگیری درخواست خود هستید، از منوی سمت راست گزینه بررسی را انتخاب نمایید. در این صفحه شما می توانید تاریخ، زمان بررسی و پیام کارشناس بررسی کننده و شماره تماس او را مشاهده نمایید. ۳- چنانچه دس از ثبت د. خماست خمد، نراز به اصلاح مدار کر با آدیس خمد دارید از مزمم سمت راست گزینه اصلاحات را انتخاب نم

**33- چنانچه پس از ثبت درخواست خود، نیاز به اصلاح مدارک یا آدرس خود دارید از منوی سمت راست گزینه اصلاحات را انتخاب نموده** و تغییر مورد نظر خود را اعمال نمایید

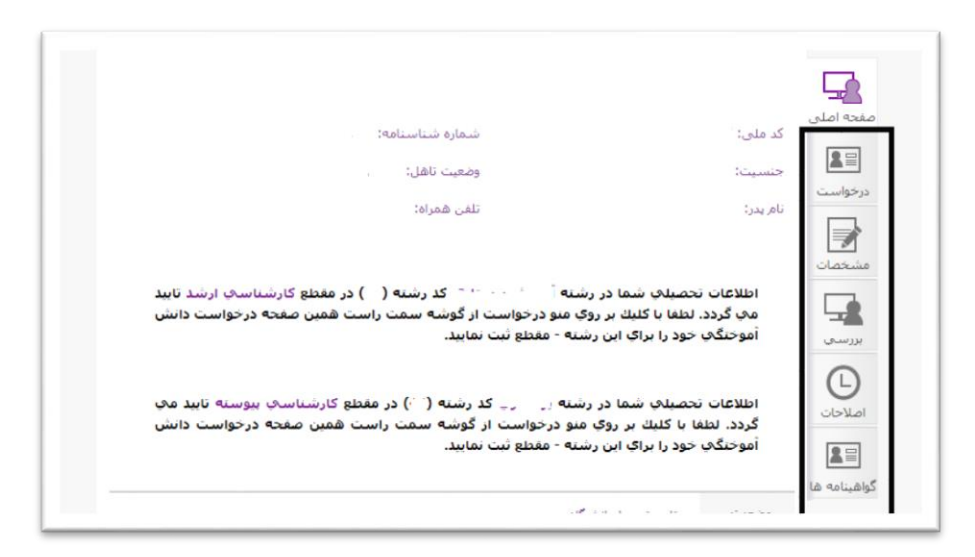

# \*در صورت فراموشی رمز از قسمت باز یابی کلمه عبور اقدام گردد.\*

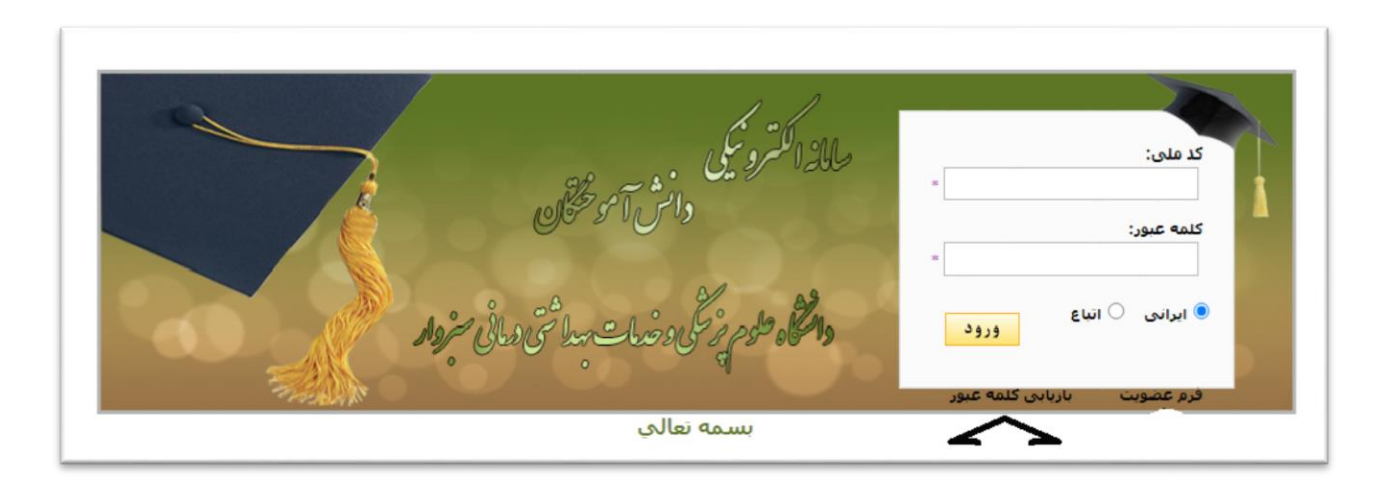

### دانش اموختگان گرامی جهت گرفتن تسویه حساب صندوق رفاه از سامانه www.srd.ir اقدام نمایید.

|                                                                                                    |                                                                                                    | · • • • • •                                 |
|----------------------------------------------------------------------------------------------------|----------------------------------------------------------------------------------------------------|---------------------------------------------|
| الدو: شنبه ۲۰ (منبع ۲۰ (منبع ۲۰ (منبع ۲۰ (منبع ۲۰ (منبع ۲۰ (منبع ۲۰ (منبع ۲۰ (منبع ۲۰ (منبع ۲۰ (منبع ۲۰ (منبع ۲۰ | المراجع المراجع المراجع المراجع المراجع المراجع المراجع المراجع المراجع المراجع المراجع المراجع المراجع المراجع |                                             |
|                                                                                                    | صندوق رغاه دانشجریان                                                                                            | بر<br>میں مالی میں<br>دارسات دی دان کار     |
| EN Q                                                                                                    | ها     دوباره ما  \v     گالري عکس  \v                                                                          | مقحه نخست میز خدمت 🗸 ساختار سازمان 🗸 سابطته |
| ) تحصلی ۱۴۰۱-۱۴۰۲ آغاز شد   ۰۹/۰۶/۰۹   فرصت ثبت بیمه تامین –                                                     | و و المحمد المحمد المحمد المحمد المحمد المحمد المحمد المحمد المحمد المحمد المحمد المحمد المحمد المحمد المحمد ال | اخبار فورى مشاهده بدهى يرداخت اقساط         |
| ولا فصراد وراح المروكة المرتقم م                                                                                 |                                                                                                    | پورتان نسهیلات دانشجویی<br>دستورالعمل ها    |

| ·<br>D | دارت بدان مادر المربق<br><b>صندوق رفاه دانشجومان</b>                       |  |
|--------|----------------------------------------------------------------------------|--|
|        | راهنما                                                                     |  |
|        | جستجو بر اساس شماره برونده <                                               |  |
|        | جستجو بر اساس شماره دانشجویی<br>ش جستجو بر اساس مشخصات فردی<br>شماره شناسه |  |
|        | یرداخت<br>شماره شناسنامه یا<br>کد ملی                                      |  |
|        |                                                                            |  |
|        |                                                                            |  |

جهت ورود به سامانه از سه عنوان می توان به شبکه اطلاعات متصل شد

1-جستجو بر اساس شماره پرونده

۲-جستجو بر اساس شماره دانشجویی

3-جستجو بر اساس مشخصات فردی

پس از ورود به سامانه صندوق رفاه از قسمت نامه های صادره میتوان فرم تسویه حساب را گرفت در صورتیکه فرم درخواست نشده باشد از گزینه <mark>ارسال درخواست</mark> اقدام شود به مدت 4-۵ ساعت منتظر صادر شدن فرم تسویه حساب بمانید .پس از صدور فرم تسویه حساب در گزینه <mark>نامه های صادره</mark> ،فرم قابل دریافت می باشد.

#### \*\*\*توجه داشته باشد \*\*\*

\* فرم بدهی صندوق رفاه جهت دریافت دانشنامه باید صفر باشد و در مورد صدور گواهی موقت بدهی به روز باشد\*

\*\*دانشجویانی که در مقاطع بالاتر پذیرفته شده اند بایدجهت دریافت تاییدیه تحصیلی ویا گواهی موقت، نامه موکول بدهی پس از اتمام مقطع بعدی داشته باشند.\*\*

| ورود به سامانه       |                            |                                                                         |                |                                     |  |
|----------------------|----------------------------|-------------------------------------------------------------------------|----------------|-------------------------------------|--|
| <u>خوہ</u>           | ،بَعْن<br>فيان<br>القنعا   | بری کو<br>بید انسان از از<br>مسلح ق رفاه دار<br>نامه های ماده           | ارسال در خواست | الله مال وریانه.<br>باه های وریانه. |  |
| چاپ فیشهای بازپرداخت | ۔<br>خت اینترنتی مبلغ آزاد | تراكنشهاي اينترنتي                                                      | ليست           | مشاهده و بازیرداخت اقساط            |  |
|                      |                            | توجە:                                                                   |                |                                     |  |
|                      | <b>ست</b>                  | طفاً پس از پرداخت مانده بدهی، درخوا<br>ده تر ماه جر از مانتر تروار      | u<br>          | شماره پرونده                        |  |
|                      | سرع                        | دور نسویه خشاب را تبت نمایید. درخو<br>نما بررستی و تسویه حساب شما در ا  | فاطمه          | نامر                                |  |
|                      | 2                          | وقت صادر خواهد گردید، درصورت وجو                                        |                | نام خانوادگی                        |  |
|                      | در<br>واهد                 | استان، از طریق پیام (قابل مساهده<br>بامهای دریافتی) به شما اطلاع داده خ | حسين پ         | نام پدر                             |  |
|                      |                            | شد،<br>مانيد بدهـ • 222 100 20                                          | 1050000010     | شماره شناسنامه                      |  |
|                      | hall sin the               | 30,190,233, 6350                                                        | 1030302013     | کد ملی                              |  |
|                      | 9.5836569                  | تسويه حساب كامل                                                         |                | تاريخ تولد                          |  |
|                      |                            | (کل بدھی)                                                               | نيشابور        | شهر محل تولد                        |  |
|                      |                            |                                                                         | 10000005       | شماره مشتری ( بانک تجارت<br>)       |  |
|                      |                            |                                                                         | 30,190,233     | مانده بدهی                          |  |